## Загальна інструкція з реєстрації у Scopus

1. To create a Scopus account, at the top right corner on the Scopus homepage, select Create account.

| ① Create account Si | gn in |
|---------------------|-------|
|---------------------|-------|

2. Enter your LSU email and the other fields requested in the registration screen, and click on Register. You will receive an email confirmation link. To complete your registration, click the Verify email address box on the email verification screen.

3. Once you have created a Scopus profile, sign in with your email and password to access the personalized features. Having a Scopus account will allow you to save searches, create alerts, and use the other personalized features.

**My Scopus** 

 $\equiv$  Saved lists

|  |  | Saved | searc | hes |
|--|--|-------|-------|-----|
|--|--|-------|-------|-----|

△ Alerts

⊟ Export preferences

Requests (Dashboard)

## Logging into Scopus for personalized features

| A                                                                                                    |                                                                                                 |                                                                                           | E                     | Saved                                                                                                    | lists                                                                                |                                                              |                                                              |                                |                    |                  | Help (        |
|----------------------------------------------------------------------------------------------------|-------------------------------------------------------------------------------------------------|-------------------------------------------------------------------------------------------|-----------------------|----------------------------------------------------------------------------------------------------|--------------------------------------------------------------------------------------|--------------------------------------------------------------|--------------------------------------------------------------|--------------------------------|--------------------|------------------|---------------|
| SciVal 7 ① ① ①                                                                                                    |                                                                                                 |                                                                                           |                       | Documents Authors Sources                                                                                                    |                                                                                      |                                                              |                                                              |                                |                    |                  |               |
| ×                                                                                                    |                                                                                                 |                                                                                           |                       | List nam                                                                                                    | 24                                                                                   |                                                              |                                                              | Documents                      | Date created       | Actions          |               |
| RA Rachel Anderson<br>r.anderson@gmail.com                                                                        | С                                                                                               | Saved search                                                                              | 95                    | 1. docume                                                                                                    | ints related to coffee                                                               |                                                              |                                                              | 3                              | 23 May 2023        | / Edk            | Delete        |
| My Scopus                                                                                                    |                                                                                                 | Surea scarein                                                                             |                       |                                                                                                    |                                                                                      |                                                              |                                                              |                                |                    |                  |               |
| i≣ Saved lists                                                                                                    |                                                                                                 |                                                                                           |                       |                                                                                                    | Combine querie                                                                       | 5. A                                                         | e. RLAND NOT #3                                              |                                |                    |                  |               |
| □ Saved searches                                                                                                  |                                                                                                 | ID Name                                                                                   |                       | Query                                                                                                    | Documents Da                                                                         | te last run Act                                              | ions                                                         | <u> </u>                       |                    |                  |               |
| لي Alerts                                                                                                    |                                                                                                 | #2 coffee and dimate d                                                                    | ange                  | TITLE-ABS-KEY ( coffe                                                                                                    | e AND '00 41 23                                                                      | Max 2023 (7 @                                                | v +                                                          | -                              |                    |                  |               |
| Export preferences                                                                                                |                                                                                                 |                                                                                           |                       | p produc**) AND V                                                                                                    | iew More 🗸                                                                           | , ,                                                          |                                                              |                                |                    |                  |               |
| 🕫 Requests (Dashboard)                                                                                            |                                                                                                 | #1 All documents with f                                                                   | lunding info          | FUND-ALL(1*) OR<br>L(2*) OR FUND \                                                                                                    | FUND-AL 18,704,322 02<br>Sew More                                                    | Nev 2022 (* 🧳                                                | v + 0 8                                                      |                                |                    |                  |               |
| My Elsevier                                                                                                    |                                                                                                 | D                                                                                         | Alerts                |                                                                                                    |                                                                                      |                                                              |                                                              |                                | ,                  | bout the alerts  | 0             |
| Privacy center 7                                                                                                  |                                                                                                 |                                                                                           | could be              | the state of the state of the s | day David and                                                                        |                                                              |                                                              |                                |                    |                  |               |
| Elsevier account                                                                                                  |                                                                                                 |                                                                                           | Search alerts         | Author citation                                                                                                    | alerts Document citatio                                                              | on alerts                                                    |                                                              |                                |                    |                  | -             |
| Sign out 🗗                                                                                                    |                                                                                                 |                                                                                           | You will receive a se | earch alert each time                                                                                                    | one of these searches renders ne                                                     | w results in Scopus.                                         |                                                              |                                |                    |                  |               |
|                                                                                                    |                                                                                                 |                                                                                           | Q. Set new search     | ch alert                                                                                                    |                                                                                      |                                                              |                                                              |                                |                    |                  |               |
|                                                                                                    |                                                                                                 |                                                                                           | Saved on              | Alert name                                                                                                    | Search query                                                                         |                                                              | Frequency                                                    | Date last run                  | Actions            | Status           |               |
| E                                                                                                    |                                                                                                 |                                                                                           | 1. 23 May 2023        | coffee "crop produc*                                                                                                    | * TITLE-ABS-KEY(coffee AND *<br>LIMIT-TO ( EXACTREYWORD                              | 'crop produc*") ANE<br>),"Climate Change")                   | D ( Every week<br>))                                         | 23 May 2023<br>Check for new r | esults ₿           | Active           |               |
| Export and reference manageme                                                                                     | ent settings                                                                                    | About e                                                                                   | aport settings @      |                                                                                                    | AND ( LIMIT-TO ( PUBYEAR,<br>PUBYEAR,2022) OR LIMIT-TO<br>LIMIT-TO ( PUBYEAR,2020) O | 2023) OR LIMIT-TO<br>D ( PUBYEAR, 2021)<br>DR LIMIT-TCView a | (<br>OR<br>II√                                               |                                |                    |                  |               |
| thek                                                                                                    | 5                                                                                               |                                                                                           |                       |                                                                                                    |                                                                                      | F                                                            | Rachel                                                       | 's dash                        | board              |                  |               |
| Select your method of export                                                                                      | O CSV O BINTAX O PLAN                                                                           | Test                                                                                      |                       |                                                                                                    |                                                                                      |                                                              |                                                              |                                |                    |                  |               |
| tormula EndNove,<br>Reference Manager                                                                             | Deel ASCI                                                                                       | in MTML                                                                                   |                       |                                                                                                    |                                                                                      |                                                              | Author                                                       | Feedbac                        | k correct          | ion rec          | uests         |
| What information do you want to export?                                                                           |                                                                                                 |                                                                                           |                       | -                                                                                                    |                                                                                      |                                                              |                                                              |                                |                    |                  |               |
| Citation information Bibliographical Information                                                                  | Abstract & keywords                                                                             | ding details 🗌 Other Information                                                          |                       | G You                                                                                                    | r privacy opt                                                                        | tions                                                        | Request ID                                                   | Aut                            | hor Profile name   |                  |               |
| Author(s) Atflations<br>Author(s) ID Serial identifiers (e.g. ISSN)<br>Document title Publisher<br>Year Publisher | m Abstract New<br>Ientifiers (e.g. ISSN) Author keywords Act<br>I D Index keywords Spo<br>er In | nber Tradenames &<br>wym manufacturers<br>eaor Accession nambers &<br>ding test chemicals | ĸ                     | 옷= Pi                                                                                                    | ofile                                                                                | R Act                                                        | There are no<br>tivity history                               | o Author Feedba<br>Y           | ck requests placed | l so far. You ca | in create a r |
| ED Editor(6) Source title torkine, losse, pages Otations count Correspondence address                             |                                                                                                 | Conference influences                                                                     |                       | Review<br>and pro                                                                                                    | your account details<br>files information                                            | Manage<br>on vario                                           | Manage your activity history<br>on various Elsevier products |                                |                    |                  |               |
|                                                                                                    |                                                                                                 |                                                                                           |                       | 🖭 Tł                                                                                                    | nird-party apps                                                                      | 🗘 Em                                                         | nail alerts                                                  |                                |                    |                  |               |
|                                                                                                    |                                                                                                 |                                                                                           |                       | Check                                                                                                    | which apps you've                                                                    | Manage                                                       | your email ale                                               | erts for                       |                    |                  |               |
|                                                                                                    |                                                                                                 |                                                                                           |                       | allowed                                                                                                    | to access your data                                                                  | various 8                                                    | Elsevier produ                                               | cts                            |                    |                  |               |

- Register for and log into Scopus to take advantage of a range of personalized features.
- B. 'Saved lists' allows you to rename, edit, delete, add to or export your saved lists.
- C. 'Saved searches' allows you to rename, edit, delete, combine or set an alert for saved searches. You can also run a saved search to view the results since the search was last run.
- D. 'Alerts' allows you to edit, delete or change the status of your alerts. You can also check for new results based upon the date that the alert was created.
- E. 'Export preferences' allows you to choose a preferred file type or reference management tool when exporting documents.

- F. 'Requests (Dashboard)' links to your personal dashboard, where you can view and manage your Author Feedback correction requests; your Institution Profile Wizard correction requests and your Scopus support requests.
- G. The 'My Elsevier' section allows you to manage your Elsevier account details and your privacy settings.